# LS Industrial Systems Co., Ltd. STARVERT Inverter Series

# **LSBus Driver**

지원 버전 TOP Design Studio V1.0 이상

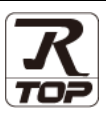

# CONTENTS

Touch Operation Panel을 사용해주시는 고객님께 감사 드립니다.

**1.** 시스템 구성

3. TOP 통신 설정

### <u>2 페이지</u>

3 페이지

- 접속에 필요한 기기, 각 기기의 설정, 케이블, 구성 가능한 시스 템에 대해 설명합니다.
- 2. 외부 장치 선택 TOP 기종과 외부 장치를 선택합니다.
- 4 페이지

TOP 통신 설정 방법에 대해서 설명합니다.

# **4.** 외부 장치 설정 <u>9 페이지</u>

외부 장치의 통신 설정 방법에 대해서 설명합니다.

5. 케이블 표 <u>11 페이지</u>

접속에 필요한 케이블 사양에 대해 설명합니다.

## 지원 어드레스

13 페이지

본 절을 참조하여 외부 장치와 통신 가능한 어드레스를 확인하 십시오.

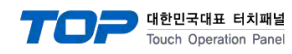

# 1. 시스템 구성

#### TOP와 "STARVERT Inverter"의 시스템 구성은 아래와 같습니다.

| Series   | CPU     | Link I/F           | 통신 방식  | 시스템 설정              | 케이블                |
|----------|---------|--------------------|--------|---------------------|--------------------|
|          | SV-iS7  | 내장 통신 포트           | RS-485 |                     | <u>5.1 케이블 표 1</u> |
|          |         | 내장 통신 포트           | RS-485 |                     | <u>5.1 케이블 표 1</u> |
|          | SV-IG5A | RS485 옵션 보드        | RS-485 |                     | <u>5.2 케이블 표 2</u> |
|          |         | 내장 통신 포트           | RS-485 |                     | <u>5.1 케이블 표 1</u> |
|          | 20-162M | RS485 옵션 보드 RS-485 |        | <u>5.2 케이블 표 2</u>  |                    |
|          | SV-iC5  | RS485 옵션 보드        | RS-485 | <u>3. TOP 통신 설정</u> | <u>5.2 케이블 표 2</u> |
| SIAKVERI | SV-iV5  | RS485 옵션 보드        | RS-485 | 4. 외부 장치 설정         | <u>5.2 케이블 표 2</u> |
|          | SV-iG5  | 내장 통신 포트 RS-485    |        | <u>5.1 케이블 표 1</u>  |                    |
|          | SV-iS5  | RS485 옵션 보드        | RS-485 |                     | <u>5.2 케이블 표 2</u> |
|          | SV-iH   | RS485 옵션 보드        | RS-485 |                     | <u>5.2 케이블 표 2</u> |
|          | SV-iV   | RS485 옵션 보드        | RS-485 |                     | <u>5.2 케이블 표 2</u> |
|          | SV-iS3  | RS485 통신 카드        | RS-485 |                     | <u>5.2 케이블 표 2</u> |

■ 연결 구성

•1:1(TOP 1 대와 외부 장치 1 대) 연결 - RS232C/422/485 통신에서 가능한 구성입니다.

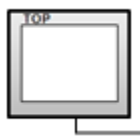

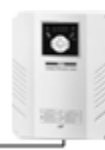

•1:N(TOP 1 대와 외부 장치 여러 대) 연결 - RS422/485 통신에서 가능한 구성입니다.

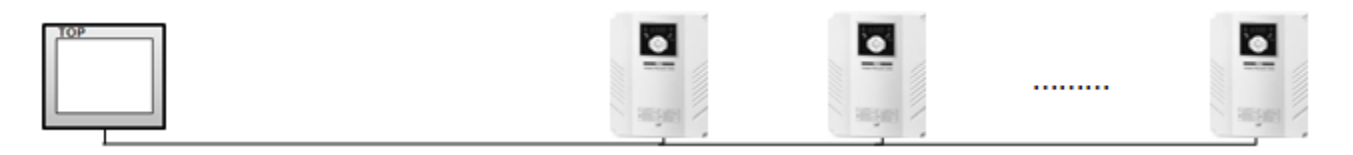

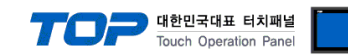

# 2. 외부 장치 선택

■ TOP 모델 및 포트 선택 후 외부 장치를 선택합니다.

| PLC 선택                                                                                                    | [COM2]                                                                                       |        |                                                                                                    |          |             |   |     |                                                                                                  |       |
|----------------------------------------------------------------------------------------------------|----------------------------------------------------------------------------------------------|--------|----------------------------------------------------------------------------------------------------|----------|-------------|---|-----|--------------------------------------------------------------------------------------------------|-------|
|                                                                                                    |                                                                                              |        |                                                                                                    |          | 검색          | : |     |                                                                                                  |       |
| 제조사                                                                                                    |                                                                                              | -      | 모델명                                                                                                    |          |             | 0 | 모델명 | ◎ 제조                                                                                             | Υŀ    |
| M2I Corporation                                                                                                    |                                                                                              | 1      |                                                                                                    | XGI/XGR  | XEC Series  |   |     |                                                                                                  |       |
| MITSUBISHI Electric                                                                                                    | Corporation                                                                                  |        |                                                                                                    | VCK/VBM  | NRC Series  |   |     |                                                                                                  |       |
| OMRON Industrial                                                                                                    | Automation                                                                                   | = (    | <u>~</u>                                                                                                    | AGIGADIN | TADE Series |   |     |                                                                                                  |       |
| LS Industrial Syster                                                                                                    | ns                                                                                           |        | 2                                                                                                    | GLOFA-G  | M Series    |   |     |                                                                                                  |       |
| MODBUS Organizat                                                                                                    | ion                                                                                          | ļ      | $\mathcal{P}$                                                                                                    | MASTER   | K Series    |   |     |                                                                                                  |       |
| STEMENS AG.                                                                                                    |                                                                                              |        | <b>\$</b> 2                                                                                                    |          | T Series    |   |     |                                                                                                  |       |
| Rockwell Automatio                                                                                                    | 0                                                                                            |        |                                                                                                    |          |             |   |     |                                                                                                  |       |
| GE Fagur Automatic                                                                                                    |                                                                                              |        |                                                                                                    |          |             |   |     |                                                                                                  |       |
| DANASONIC Electric                                                                                                    | s Works                                                                                      |        |                                                                                                    |          |             |   |     |                                                                                                  |       |
| VACKAWA Electric                                                                                                    | Corporation                                                                                  |        |                                                                                                    |          |             |   |     |                                                                                                  |       |
|                                                                                                    | Corporation                                                                                  |        |                                                                                                    |          |             |   |     |                                                                                                  |       |
| YOKOGAWA Electri                                                                                                    | c Corporation                                                                                |        |                                                                                                    |          |             |   |     |                                                                                                  |       |
| Schneider Electric I                                                                                                    | ndustries                                                                                    |        |                                                                                                    |          |             |   |     |                                                                                                  |       |
| KDT Systems                                                                                                    |                                                                                              |        |                                                                                                    |          |             |   |     |                                                                                                  |       |
| RS Automation                                                                                                    |                                                                                              | -      |                                                                                                    |          |             |   |     |                                                                                                  |       |
|                                                                                                    |                                                                                              |        |                                                                                                    | (        | 4           |   |     |                                                                                                  |       |
| 바이스 셔택                                                                                                    | -                                                                                            |        |                                                                                                    |          |             |   |     |                                                                                                  |       |
| 바이스 선택<br>PLC 설정                                                                                                    | -                                                                                            |        |                                                                                                    |          |             |   |     |                                                                                                  |       |
| 바이스 선택<br>PLC 설정<br>별칭 :                                                                                                    | PLC1                                                                                         |        |                                                                                                    |          |             |   |     |                                                                                                  |       |
| 바이스 선택<br>PLC 설정<br>별칭 :<br>인터페이스 :                                                                                                    | PLC1<br>Computer Link                                                                        |        |                                                                                                    | •        |             |   |     |                                                                                                  |       |
| 바이스 선택<br>PLC 설정<br>별칭:<br>인터페이스:<br>프로토클:<br>모고영 권자 모드.                                                                                                    | PLC1<br>Computer Link<br>Starvert Link<br>First I H HI                                       |        | ш74                                                                                                    | •        |             |   |     |                                                                                                  | 신매뉴얼  |
| 바이스 선택<br>PLC 설정<br>별칭 :<br>인터페이스 :<br>프로토콜 :<br>문자열 저장 모드 :                                                                                                    | PLC1<br>Computer Link<br>Starvert Link<br>First LH HL                                        |        | 변경                                                                                                    | •        |             |   |     | E                                                                                                | 신매뉴얼  |
| 바이스 선택<br>PLC 설정<br>일당 :<br>인터페이스 :<br>프로토클 :<br>문자열 저장 모드 :<br>이 중 화 사용                                                                                                    | PLC1<br>Computer Link<br>Starvert Link<br>First LH HL                                        |        | 변경                                                                                                    | •        |             |   |     | - Hard                                                                                           | 신 매뉴얼 |
| 바이스 선택<br>PLC 설정<br>별칭:<br>인터페이스:<br>프로토콜:<br>문자열 저장 모드:<br>이 중 화 사용<br>연산 조건:<br>변경 조건:                                                                                        | PLC1<br>Computer Link<br>Starvert Link<br>First LH HL                                        | -<br>- | 변경<br>(초                                                                                                    |          |             |   |     | E                                                                                                | 신 매뉴얼 |
| 바이스 선택<br>PLC 설정<br>발청 :<br>인터페이스 :<br>프로토콜 :<br>문자열 저장 모드 :<br>이 중 화 사용<br>연산 조건 :<br>변경 조건 :                                                                                  | PLC1<br>Computer Link<br>Starvert Link<br>First LH HL<br>AND<br>타임아웃<br>조건                   | •      | 변경<br>(초                                                                                                    |          |             |   |     | · · · · · · · · · · · · · · · · · · ·                                                            | 신매뉴얼  |
| 바이스 선택<br>PLC 설정<br>발청 :<br>인터페이스 :<br>프로토클 :<br>문자열 저장 모드 :<br>이 중 화 사용<br>역산 조건 :<br>변경 조건 :                                                                                  | PLC1<br>Computer Link<br>First LH HL<br>AND<br>타입아웃<br>조건                                    | 5      | 변경<br>• (초                                                                                                    |          |             |   |     | · · · · · · · · · · · · · · · · · · ·                                                            | 신매뉴얼  |
| 바이스 선택<br>별칭 :<br>인터페이스 :<br>프로토콜 :<br>문자열 저장 모드 :<br>이 중 화 사일<br>연산 조건 :<br>변경 조건 :<br>Primary Option<br>TimeOut (ms)                                                          | PLC1<br>Computer Link<br>Starvert Link<br>First LH HL<br>AND<br>타입다웃<br>조건                   | •      | 변경<br>• (초                                                                                                    |          |             |   |     | 편 집                                                                                              | 신매뉴얼  |
| 바이스 선택<br>PLC 설정<br>발청 :<br>인터페이스 :<br>프로토클 :<br>문자열 저장 모드 :<br>이 중 화 사용<br>연산 조건 :<br>변경 조건 :<br>변경 조건 :<br>Primary Option<br>TimeOut (ms)<br>SendWait (ms)                    | PLC1<br>Computer Link<br>Starvert Link<br>First LH HL<br>EP입아웃<br>로건<br>300                  | 5      | 번경<br>• (초                                                                                                    |          |             |   |     | 편집                                                                                               | 신매뉴얼  |
| 바이스 선택<br>별칭 :<br>인터페이스 :<br>프로토콜 :<br>문자열 저장 모드 :<br>이 중 화 사 돋<br>연산 조건 :<br>변경 조건 :<br>변경 조건 :<br>TimeOut (ms)<br>SendWait (ms)                                               | PLC1<br>Computer Link<br>Starvert Link<br>First LH HL<br>EH임아웃<br>조건<br>300<br>0             | 5      | 번경<br>◆ (초                                                                                                    |          |             |   |     | · · · · · · · · · · · · · · · · · · ·                                                            | 신매뉴얼  |
| 바이스 선택<br>별칭:<br>인터페이스:<br>프로토클:<br>문자열 저장 모드:<br>이 중 화 사용<br>연산 조건:<br>변경 조건:<br>Primary Option<br>TimeOut (ms)<br>SendWait (ms)<br>Retry                                      | PLC1<br>Computer Link<br>Starvert Link<br>First LH HL<br>AND<br>E타임아웃<br>조건<br>300<br>0<br>5 | 5      | ₩73                                                                                                    |          |             |   |     | 1 1 1 1 1 1 1 1 1 1 1 1 1 1 1 1 1 1 1                                                            | 신매뉴얼  |
| 바이스 선택<br>별칭 :<br>인터페이스 :<br>프로토클 :<br>문자열 저장 모드 :<br>이 중 한 사 은<br>연산 조건 :<br>변경 조건 :<br>Primary Option<br>TimeOut (ms)<br>SendWait (ms)<br>Retry<br>Station Num                | PLC1<br>Computer Link<br>First LH HL<br>AND<br>타입아웃<br>조건<br>300<br>0<br>5<br>1              | 5      |                                                                                                    |          |             |   |     |                                                                                                  | 신매뉴얼  |
| 바이스 선택<br>별칭 :<br>인터페이스 :<br>프로토클 :<br>문자열 저장 모드 :<br>이 중 화 사 은<br>연산 조건 :<br>변경 조건 :<br>Primary Option<br>TimeOut (ms)<br>SendWait (ms)<br>Retry<br>Station Num                | PLC1<br>Computer Link<br>First LH HL<br>AND<br>타입아웃<br>조건<br>300<br>0<br>5<br>1              |        | ₩2<br>₩2<br>(Å<br>4<br>0<br>0<br>1<br>0<br>1<br>1<br>1<br>1<br>1<br>1<br>1<br>1<br>1<br>1<br>1<br>1<br>1 |          |             |   |     | 8<br>8<br>8<br>1<br>1<br>1<br>1<br>1<br>1<br>1<br>1<br>1<br>1<br>1<br>1<br>1<br>1<br>1<br>1<br>1 | 신매뉴얼  |
| 바이스 선택<br>별칭 :<br>인터페이스 :<br>프로토를 :<br>문자열 저장 모드 :<br>이 중 화 사용<br>연산 조건 :<br>변경 조건 :<br>Primary Option<br>TimeOut (ms)<br>SendWait (ms)<br>Retry<br>Station Num                 | PLC1<br>Computer Link<br>Starvert Link<br>First LH HL<br>E 관리가운<br>조건<br>300<br>0<br>5<br>1  | 5      | ₩23<br>• (Å<br>• (Å                                                                                                    |          |             |   |     |                                                                                                  | 신매뉴얼  |
| 바이스 선택<br>별칭 :<br>인터페이스 :<br>프로토클 :<br>문자열 저장 모드 :<br>이 중 화 사용<br>연산 조건 :<br>변경 조건 :<br>Berty<br>SendWait (ms)<br>Retry<br>Station Num                                          | PLC1<br>Computer Link<br>Starvert Link<br>First LH HL<br>EP임아웃<br>로건<br>300<br>0<br>5<br>1   | 5      | ₩28<br>•) (Å                                                                                                    |          |             |   |     | 1 1 1 1 1 1 1 1 1 1 1 1 1 1 1 1 1 1 1                                                            | 신매뉴얼  |
| 바이스 선택<br>별칭 :<br>인터페이스 :<br>프로토를 :<br>문자열 저장 모드 :<br>이 중 화 사 돈<br>연산 조건 :<br>변경 조건 :<br>TimeOut (ms)<br>SendWait (ms)<br>Retry<br>Station Num                                  | PLC1<br>Computer Link<br>Starvert Link<br>First LH HL<br>E 다임 아웃<br>조건<br>300<br>0<br>5<br>1 | 5      | 번경<br>◆ (초<br>• (8) (6) (6) (6)                                                                                                    |          |             |   |     | R R R R R R R R R R R R R R R R R R R                                                            | 신매뉴얼  |
| 바이스 선택<br>별칭 :<br>인터페이스 :<br>프로토콜 :<br>로자열 저장 모드 :<br>인 <b>이 중 화 시온</b><br>연산 조건 :<br>변경 조건 :<br><b>Primary Option</b><br>TimeOut (ms)<br>SendWait (ms)<br>Retry<br>Station Num | PLC1<br>Computer Link<br>First LH HL<br>AND<br>타입마옷<br>조건<br>300<br>0<br>5<br>1              | 5      | 번경<br>◆ (초<br>10 10 10                                                                                                    |          |             |   |     |                                                                                                  | 신 매뉴얼 |

| 설정    | 사항  |                                                         | 내용                                                                   |  |  |  |
|-------|-----|---------------------------------------------------------|----------------------------------------------------------------------|--|--|--|
| ТОР   | 모델  | TOP 디스플레이와 프로세스를 꼭                                      | TOP 디스플레이와 프로세스를 확인하여 터치 모델을 선택합니다.                                  |  |  |  |
| 외부 장치 | 제조사 | TOP와 연결할 외부 장치의 제조사를 선택합니다.                             |                                                                      |  |  |  |
|       | PLC | TOP와 연결할 외부 장치를 선택                                      | _ <u>LS Industrial Systems</u> 을 전력 아십시오.<br>TOP와 연결할 외부 장치를 선택 합니다. |  |  |  |
|       |     | 모델                                                      | 모델 민터페이스 프로토콜                                                        |  |  |  |
|       |     | STARVERT Series Computer Link STARVERT Link             |                                                                      |  |  |  |
|       |     | 연결을 원하는 외부 장치가 시스템 구성 가능한 기종인지 1장의 시스템 구성에서 확인<br>바랍니다. |                                                                      |  |  |  |

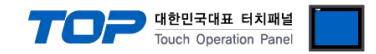

# 3. TOP 통신 설정

통신 설정은 TOP Design Studio 혹은 TOP 메인 메뉴에서 설정 가능 합니다. 통신 설정은 외부 장치와 동일하게 설정해야 합니다.

### 3.1 TOP Design Studio 에서 통신 설정

### (1) 통신 인터페이스 설정

■ [ 프로젝트 > 프로젝트 속성 > TOP 설정 ] → [ 프로젝트 옵션 > "HMI 설정 사용" 체크 > 편집 > 시리얼 ] - TOP 통신 인터페이스를 TOP Design Studio에서 설정합니다.

| TOP 설정<br>                   | 날짜 / 시간 동기화                            |                       |                                   |                     |          |
|------------------------------|----------------------------------------|-----------------------|-----------------------------------|---------------------|----------|
| ■ PLC 설정                     | 프로젝트 옵션 🛛 화                            | 면 전환 🛛 글로벌 잠금 옵션      | 프로젝트 스타일                          | 스플래쉬 PLC 버퍼 동       | 기화       |
| PLC1 : STARVERT Series [     | 주소 등록                                  |                       |                                   |                     |          |
|                              | 주소 입력 방식                               | [I] : 지유 입력 🛛 🔻       | 통신 블럭에 등록<br>■범위에 적용 [ <u>C</u> ] | 록된 주소만 심볼 주소의 가용    |          |
| Ethernet (0)<br>FieldBus (0) | ~파티셔 석정                                |                       |                                   |                     |          |
| USBDevice (0)                | 5                                      | !그 : 192 🚔 (KByte)    | 남은                                | 용량 <b>0</b> (KByte) |          |
|                              | 2                                      | '람: 192 🍧 (KByte)     |                                   |                     |          |
|                              | 레ㅅ                                     | Ⅲ : 61 🍧 (KByte)      |                                   |                     |          |
|                              |                                        |                       |                                   |                     |          |
|                              | ~폰트 설정                                 |                       | - 🔲 프로젝트 비                        | l밀번호 사용             |          |
|                              | ☑ 시스템 폰트 안                             | 티알리아싱 사용 [ <u>A</u> ] | 비밀번호[                             | P]:                 |          |
| ÷                            | 🔲 프로젝트에 사                              | 용된 폰트 저장[5]           |                                   | (길이는 4~8 사이여야 합     | LICH)    |
|                              | - 🔲 N:1 키 잠금 사용                        | <u>.</u>              |                                   |                     |          |
|                              | 인터락 주소                                 | [E] : D PLC1 - I0000  |                                   |                     |          |
|                              | 인터락 시간                                 | [L]: 1 🔶 (분)          |                                   |                     |          |
|                              | 🔲 HMI 설정 사용                            |                       |                                   |                     |          |
|                              | HMI 설정 옵션                              |                       |                                   |                     | 편집       |
|                              | Project Setting<br>Project Name=NewPro | piect                 |                                   |                     | <u>^</u> |
| 고 근 제 든                      |                                        |                       |                                   |                     |          |
|                              |                                        |                       |                                   |                     |          |
|                              | 📼 시리얼                                  | 23                    |                                   |                     |          |
| 프로젝트 설정 고급                   | a<br>1100 3                            |                       |                                   |                     |          |
| 시스템                          |                                        |                       | -                                 | _                   |          |
|                              | 신호 레벨 —<br>                            | RS-422(4)             | )<br>])) []                       |                     |          |
| 보안 날짜/                       |                                        | <b>x</b> : 10200      | 운드 이                              | []]]                |          |
|                              |                                        | =.                    |                                   |                     |          |
|                              |                                        | =• 8 •                |                                   |                     |          |
| 시간업 비미                       | 세 정지 비역                                | ≣: 1 ▼                |                                   |                     |          |
| 옵션 상지                        | 패리티 비역                                 | ≣: 없음 ▼               | 2                                 |                     |          |
|                              | 흐름 제(                                  | 거: 꺼짐 🔹               |                                   |                     |          |
| 전면 USB SD/                   | c                                      |                       | -<br>  <del>2</del>               |                     |          |
| 통신 장치                        | Loopback Tes                           | t 취소 적용               |                                   |                     |          |
|                              |                                        |                       |                                   |                     |          |
|                              |                                        |                       |                                   |                     |          |
| DL O                         |                                        |                       |                                   |                     |          |

| 항 목        | ТОР        | 외부 장치      | 비고 |
|------------|------------|------------|----|
| 시축 기비 (파트) | RS-232C    | RS-232C    |    |
| 신오 네걸 (포드) | RS-422/485 | RS-422/485 |    |
| 보우레이트      | 19200      |            |    |
| 데이터 비트     | 8          | 3          |    |
| 정지 비트      |            | 1          |    |
| 패리티 비트     | 없          | <u>으</u>   |    |

※ 위의 설정 내용은 본 사에서 권장하는 <u>예제</u>입니다.

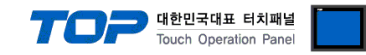

| 항 목    | 설 명                                       |
|--------|-------------------------------------------|
| 신호 레벨  | TOP — 외부 장치 간 시리얼 통신 방식을 선택합니다.           |
| 보우레이트  | TOP — 외부 장치 간 시리얼 통신 속도를 선택합니다.           |
| 데이터 비트 | TOP — 외부 장치 간 시리얼 통신 데이터 비트를 선택합니다.       |
| 정지 비트  | TOP — 외부 장치 간 시리얼 통신 정지 비트를 선택합니다.        |
| 패리티 비트 | TOP - 외부 장치 간 시리얼 통신 패리티 비트 확인 방식을 선택합니다. |

### (2) 통신 옵션 설정

■ [ 프로젝트 > 프로젝트 속성 > PLC 설정 > CO1 > "STARVERT Series"]

| 프로젝트 옵션                                                                                                    |                                                                                                    | ×           |
|----------------------------------------------------------------------------------------------------|----------------------------------------------------------------------------------------------------|-------------|
| HMI 변경 💓 PLC                                                                                                    | 추가 메미 PLC 변경 🔀 PLC 삭제                                                                                                    |             |
| · TOP 설정<br>SYS: TOPRX1500X<br>· PLC 설정<br>· COM2 (1)<br>· PLC1: STARVERT Series (<br>· COM3 (0)<br>· Ethernet (0)<br>· FieldBus (0)<br>· USBDevice (0) | PLC 설정     별칭:   PLC1     인터페이스:   Computer Link     프로토콜:   Starvert Link     프로토콜:   Starvert Link     문자열 저장 모드:   First LH HL     변경 조건:   EH30+옷     변경 조건:   EH30+옷     연산 조건:   EH30+옷     연산 조건:   EH30+옷     환경 조건:   EH30+옷     SendWait (ms)   0     SendWait (ms)   0     Station Num   1 | 통신 매뉴얼<br>) |
|                                                                                                    |                                                                                                    | 적용 닫기       |

| 항 목           | 설 정                                          | 비고               |
|---------------|----------------------------------------------|------------------|
| 인터페이스         | TOP — 외부 장치 간 통신 인터페이스를 설정합니다.               | <u>"2. 외부 장치</u> |
| 프로토콜          | TOP — 외부 장치 간 통신 프로토콜을 설정합니다.                | <u> 선택" 참고</u>   |
| TimeOut (ms)  | TOP가 외부 장치로부터 응답을 기다리는 시간을 설정합니다.            |                  |
| SendWait (ms) | TOP기 외부 장치로부터 응답 수신 후 다음 명령어 요청 전송 간에 대기 시간을 |                  |
|               | 설정합니다.                                       |                  |

<sup>-</sup>Computer Link 통신 드라이버의 옵션을 TOP Design Studio에서 설정합니다.

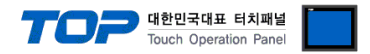

### 3.2 TOP 에서 통신 설정

※ "3.1 TOP Design Studio 에서 통신 설정" 항목의 "HMI 설정 사용"을 체크 하지 않은 경우의 설정 방법입니다.

■ TOP 화면 상단을 터치하여 아래로 드래그 합니다. 팝업 창의 "EXIT"를 터치하여 메인 화면으로 이동합니다.

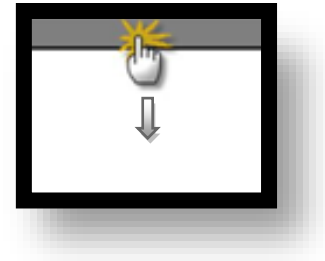

(1) 통신 인터페이스 설정

■ [메인 화면 > 제어판 > 시리얼 ]

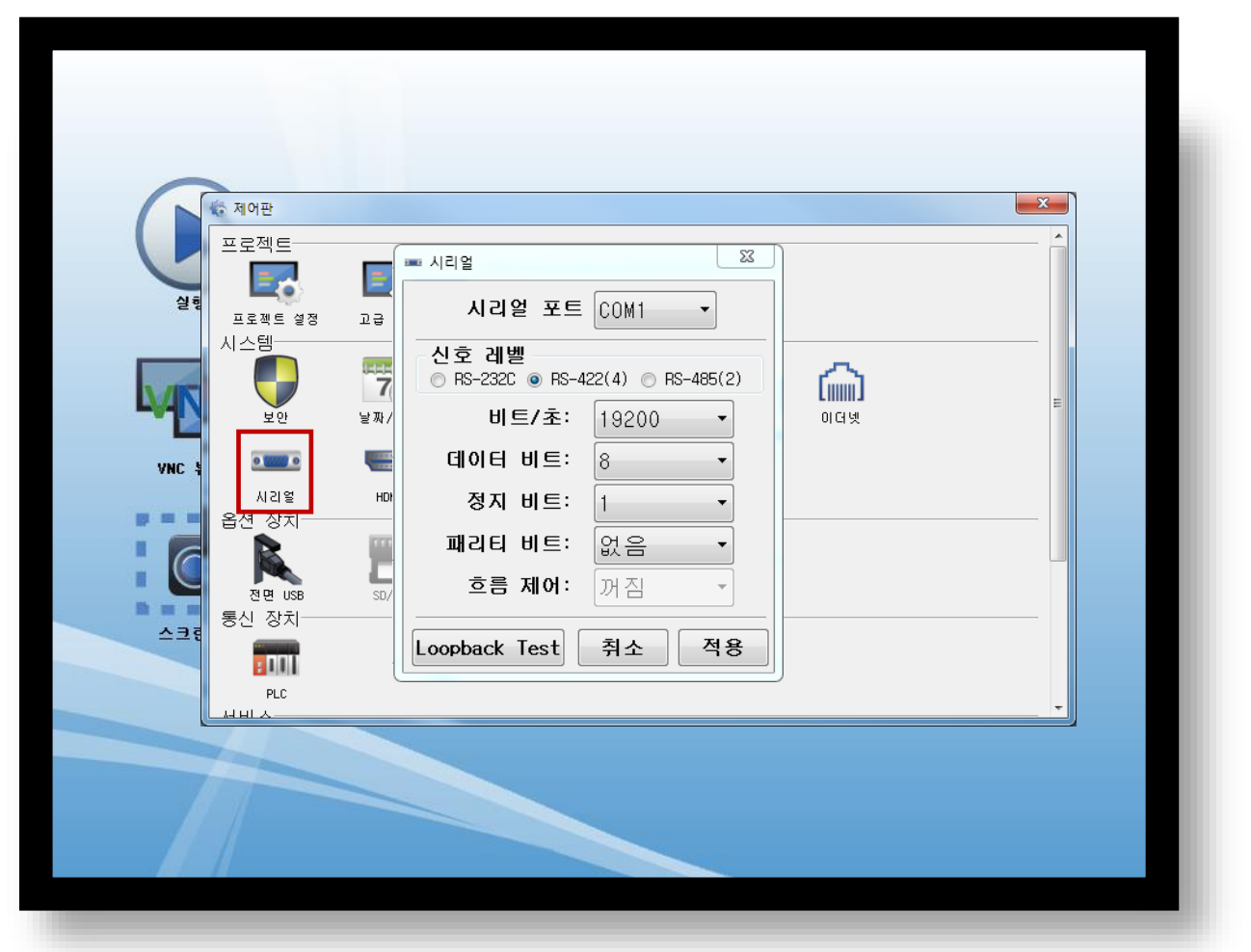

| 항 목        | ТОР        | 외부 장치      | 비고 |
|------------|------------|------------|----|
| 시승 개베 (ㅠㅌ) | RS-232C    | RS-232C    |    |
| 전오 데럴 (포드) | RS-422/485 | RS-422/485 |    |
| 보우레이트      | 192        | 200        |    |
| 데이터 비트     | 8          | 3          |    |
| 정지 비트      |            | 1          |    |
| 패리티 비트     | 없          | 음          |    |
|            |            |            |    |

※ 위의 설정 내용은 본 사에서 권장하는 설정 <u>예제</u>입니다.

| 항 목    | 설 명                                       |
|--------|-------------------------------------------|
| 신호 레벨  | TOP — 외부 장치 간 시리얼 통신 방식을 선택합니다.           |
| 보우레이트  | TOP — 외부 장치 간 시리얼 통신 속도를 선택합니다.           |
| 데이터 비트 | TOP — 외부 장치 간 시리얼 통신 데이터 비트를 선택합니다.       |
| 정지 비트  | TOP — 외부 장치 간 시리얼 통신 정지 비트를 선택합니다.        |
| 패리티 비트 | TOP - 외부 장치 간 시리얼 통신 패리티 비트 확인 방식을 선택합니다. |

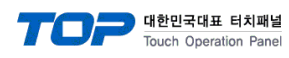

(2) 통신 옵션 설정

■ [ 메인 화면 > 제어판 > PLC ]

| 0                  | ſ                  | E PLC                                 | ×  |
|--------------------|--------------------|---------------------------------------|----|
|                    | 헤어판                | Driver PLC1(STARVERT Series) • COM2 • |    |
|                    | 로젝트                | Interface: Computer Link              |    |
| 실행                 | 도 제트 설정            | TimeOut (ms) 300                      |    |
|                    | 스템 모 보안            | SendWait (ms; 0<br>Station Num 1      | E  |
| VNC 뷰어<br><b>9</b> | 시리열<br>시리열<br>션 장치 |                                       |    |
|                    | 전면 USB             |                                       |    |
| 스크린샷 초             | PLC                |                                       |    |
|                    |                    | 취소 (                                  | 적용 |
|                    |                    |                                       |    |

| 항 목           | 설 정                                          | 비고             |
|---------------|----------------------------------------------|----------------|
| 인터페이스         | TOP — 외부 장치 간 통신 인터페이스를 설정합니다.               | "2. 외부 장치      |
| 프로토콜          | TOP — 외부 장치 간 통신 프로토콜을 설정합니다.                | <u> 선택" 참고</u> |
| TimeOut (ms)  | TOP가 외부 장치로부터 응답을 기다리는 시간을 설정합니다.            |                |
| SendWait (ms) | TOP가 외부 장치로부터 응답 수신 후 다음 명령어 요청 전송 간에 대기 시간을 |                |
|               | 설정합니다.                                       |                |

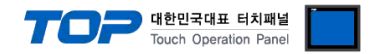

### 3.3 통신 진단

■ TOP - 외부 장치 간 인터페이스 설정 상태를 확인
- TOP 화면 상단을 터치하여 아래로 <u>드래그</u>. 팝업 창의 "EXIT"를 터치하여 메인 화면으로 이동한다
- [ 제어판 > 시리얼 ] 에서 사용 하고자 하는 COM 포트 설정이 외부 장치의 설정 내용과 같은지 확인한다

■ 포트 통신 이상 유무 진단

- [제어판 > PLC]에서 "통신 진단"을 터치한다.

- 화면 상에 Diagnostics 다이얼로그 박스가 팝업 되며 진단 상태를 판단한다.

| ОК             | 통신 설정 정상                                                |
|----------------|---------------------------------------------------------|
| Time Out Error | 통신 설정 비정상                                               |
|                | - 케이블 및 TOP, 외부 장치의 설정 상태 확인한다.( <b>참조 : 통신 진단 시트 )</b> |

#### ■ 통신 진단 시트

- 외부 단말기와 통신 연결에 문제가 있을 경우 아래 시트의 설정 내용을 확인 바랍니다.

| 항목     | 내용             |               | 확인 |    | 참 고                    |
|--------|----------------|---------------|----|----|------------------------|
| 시스템 구성 | 시스템 연결 방법      | 스템 연결 방법 OK ♪ |    | NG | 1 시스테 그서               |
|        | 접속 케이블 명칭      |               | OK | NG | <u> 1. 시스템 구영</u>      |
| ТОР    | 버전 정보          |               | OK | NG |                        |
|        | 사용 포트          |               | OK | NG |                        |
|        | 드라이버 명칭        |               | OK | NG |                        |
|        | 기타 세부 설정 사항    | OK            | NG |    |                        |
|        | 상대 국번          | 프로젝트 설정       | OK | NG | <u>2. 외부 장치 선택</u>     |
|        |                | 통신 진단         | OK | NG | <u>3. 통신 설정</u>        |
|        | 시리얼 파라미터       | 전송 속도         | OK | NG |                        |
|        |                | 데이터 비트        | OK | NG |                        |
|        |                | 정지 비트         | OK | NG |                        |
|        |                | 패리티 비트        | OK | NG |                        |
| 외부 장치  | CPU 명칭         |               | OK | NG |                        |
|        | 통신 포트 명칭(모듈 명) |               | OK | NG |                        |
|        | 프로토콜(모드)       | OK            | NG |    |                        |
|        | 설정 국번          |               | OK | NG |                        |
|        | 기타 세부 설정 사항    |               | OK | NG | <u>4. 외부 장치 설정</u>     |
|        | 시리얼 파라미터       | 전송 속도         | OK | NG |                        |
|        |                | 데이터 비트        | OK | NG |                        |
|        |                | 정지 비트         | OK | NG |                        |
|        |                | 패리티 비트        | ОК | NG |                        |
|        | 어드레스 범위 확인     |               |    |    | <u>6. 지원 어드레스</u>      |
|        |                |               | OK | NG | (자세한 내용은 PLC 제조사의 매뉴얼을 |
|        |                |               |    |    | 참고 하시기 바랍니다.)          |

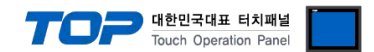

# 4. 외부 장치 설정

인버터 전면의 키 패드를 조작하여 외부 장치의 통신 인터페이스를 설정 합니다. 더 자세한 정보는 인버터 사용자 매뉴얼을 참조하 십시오.

#### SV-iS7

- **1.** 인버터의 전원을 ON 시킵니다.
- 2. 키 패드를 조작하여 COM그룹을 아래와 같이 변경 합니다.

|     | ᅴᄃᆊᇂ | 기느ㅠ시                                  | 설정                                 |                     |              |          |            |  |
|-----|------|---------------------------------------|------------------------------------|---------------------|--------------|----------|------------|--|
|     | 고드린오 |                                       | 표시값                                | 내용                  |              |          |            |  |
|     | 01   | Int485 St ID                          | <b>1</b> RS-485 통신 사용시 국번을 설정 합니다. |                     |              |          | 합니다.       |  |
|     |      | (내장형 통신 인버터 ID)                       |                                    | 0~250               |              |          |            |  |
|     | 02   | Int485 Proto                          | 2                                  | 통신 프로토콜을 설정 합니다.    |              |          |            |  |
|     |      | (내장형 통신 프로토콜)                         |                                    | 0 ModBus RTU        |              |          |            |  |
|     |      |                                       |                                    | 1                   | - Reserved - |          |            |  |
|     |      |                                       |                                    | 2                   | LS Inverter  | 전용 프로토콜  |            |  |
|     | 03   | Int485 BaudR                          | 5                                  | 통신 속도를 설정 합니다.      |              |          |            |  |
|     |      | (내장형 통신 속도)                           |                                    | 0 1200 bps          |              |          |            |  |
|     |      |                                       |                                    | 1                   | 2400 bps     |          |            |  |
|     |      |                                       |                                    | 2                   | 4800 bps     |          |            |  |
| COM |      |                                       |                                    | 3                   | 9600 bps     |          |            |  |
|     |      |                                       |                                    | 4                   | 19200 bps    |          |            |  |
|     |      |                                       |                                    | 5 38400 bps         |              |          |            |  |
|     | 04   | Int485 Mode                           | 0                                  | 통신 전송 포맷을 설정 합니다.   |              |          |            |  |
|     |      | (내장형 통신 프레임 설정)                       |                                    |                     | Data Bit     | Stop Bit | Parity Bit |  |
|     |      |                                       |                                    | 0                   | 8 bit        | 1 bit    | NONE       |  |
|     |      |                                       |                                    | 1                   | 8 bit        | 2 bit    | NONE       |  |
|     |      |                                       |                                    | 2                   | 8 bit        | 1 bit    | EVEN       |  |
|     |      |                                       |                                    | 3                   | 8 bit        | 1 bit    | ODD        |  |
|     | 05   | Resp Delay                            | E                                  | 0 ~ 1000 [mSec]     |              |          |            |  |
|     |      | (수신 후 송신 딜레이)                         | 5                                  |                     |              |          |            |  |
|     |      | Cmd Source <sup>*주1)</sup>            | 2                                  |                     |              |          |            |  |
|     | Uб   | (운전 지령 방법)                            | 3                                  | INT 485 (공신 운전)<br> |              |          |            |  |
| DRV | 07   | · · · · · · · · · · · · · · · · · · · |                                    |                     |              |          |            |  |
|     |      | Freq ket Src                          | 7                                  | Int 485 (통신 운전)     |              |          |            |  |
|     |      | (수파수 설성 방법)                           |                                    |                     |              |          |            |  |

\*주1) DRV-06, 07은 필수 설정 사항이 아니지만 TOP에서 공통영역에 있는 파라미터에 운전지령 및 주파수 변경 하기 위해서는 반드시 위와 같이 설정 해야 합니다.

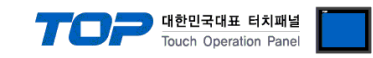

### SV-iG5A

**1.** 인버터의 전원을 ON 시킵니다.

#### 2. 키 패드를 조작하여 COM그룹을 아래와 같이 변경 합니다.

|     | 코드번호 | 기능 내용                     | 설정                  |                |             |          |            |
|-----|------|---------------------------|---------------------|----------------|-------------|----------|------------|
| 그펍  |      |                           | 표시값                 | 내용             |             |          |            |
|     | 159  | 통신 프로토콜 설정                | 1                   | 통신 프           | 로토콜을 설정     | 합니다.     |            |
|     |      |                           |                     | 0 MODBUS RTU   |             |          |            |
|     |      |                           |                     | 1              | LS Inverter | 전용 프로토콜  |            |
|     | 160  | 인버터 국번                    | 1                   | RS-485         | 통신 사용시 -    | 국번을 설정 힙 | 남니다.       |
|     |      |                           |                     | 1~32           |             |          |            |
| 입출력 | l61  | 통신 속도                     | 4                   | 통신 속도를 설정 합니다. |             |          |            |
|     |      |                           |                     | 0              | 1200 bps    |          |            |
|     |      |                           |                     | 1              | 2400 bps    |          |            |
|     |      |                           |                     | 2              | 4800 bps    |          |            |
|     |      |                           |                     | 3              | 9600 bps    |          |            |
|     |      |                           |                     | 4              | 19200 bps   |          |            |
|     | 165  | 데이터/패리티/스톱 비트 설정          | 0 통신 전송 포맷을 설정 합니다. |                |             | 형 합니다.   | •          |
|     |      |                           |                     |                | Data Bit    | Stop Bit | Parity Bit |
|     |      |                           |                     | 0              | 8 bit       | 1 bit    | NONE       |
|     |      |                           |                     | 1              | 8 bit       | 2 bit    | NONE       |
|     |      |                           |                     | 2              | 8 bit       | 1 bit    | EVEN       |
|     |      |                           |                     | 3              | 8 bit       | 1 bit    | ODD        |
| 으저  | Drv  | 운전 지령 방법 <sup>*주1)</sup>  | 3                   | RS-485 통신으로 운전 |             |          |            |
| 亡心  | Frq  | 주파수 설정 방법 <sup>*주1)</sup> | 7                   | RS-485         | 통신으로 설정     | }        |            |

\*주1) 운전-drv, frq은 필수설정사항이 아니지만 TOP에서 공통영역에 있는 파라미터에 운전지령 및 주파수 변경 하기 위해서는 반드시 위와 같이 설정 해야 합니다.

### ■ 이 외의 "Starvert Series"기기 설정

제품 구매 시, 동봉 되어 있는 사용자 매뉴얼에서 다음사항을 설정 하는 파라미터들을 상황에 맞추어 설정 합니다.

- 통신 프로토콜 설정
- 인버터 국번
- 통신 속도
- 데이터/패리티/스톱 비트 설정
- 운전 지령 방법
- 주파수 설정 방법

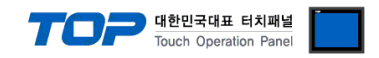

# 5. 케이블 표

본 Chapter는 TOP와 해당 기기 간 정상 통신을 위한 케이블 다이어그램을 소개 합니다. (본 절에서 설명되는 케이블 다이어그램은 "LS Industrial Systems"의 권장사항과 다를 수 있습니다)

#### 5.1 케이블 표 1

#### ■ 1:1 연결

TOP COM 포트(9핀)

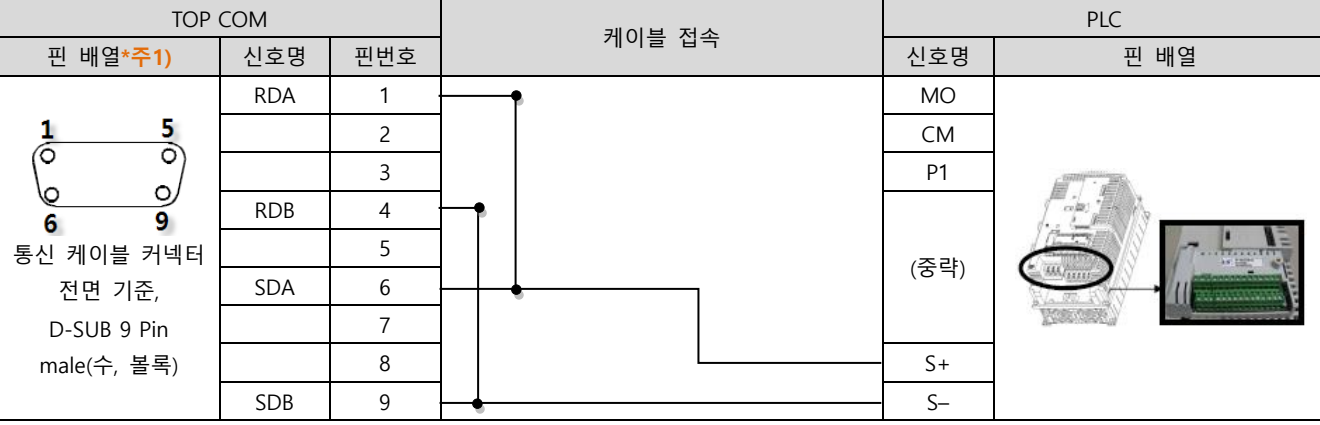

\*주1) 핀 배열은 케이블 접속 커넥터의 접속면에서 본 것 입니다.

■ 1:N 연결 – 1:1연결을 참고하여 아래의 방식으로 연결 하십시오.

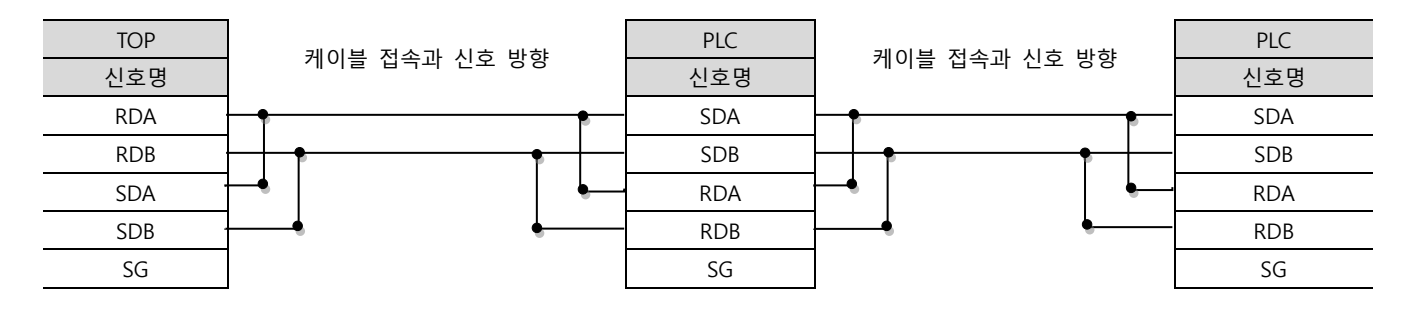

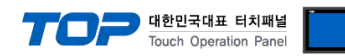

### 5.2 케이블 표 2

#### ■ 1:1 연결

TOP COM 포트(9핀)

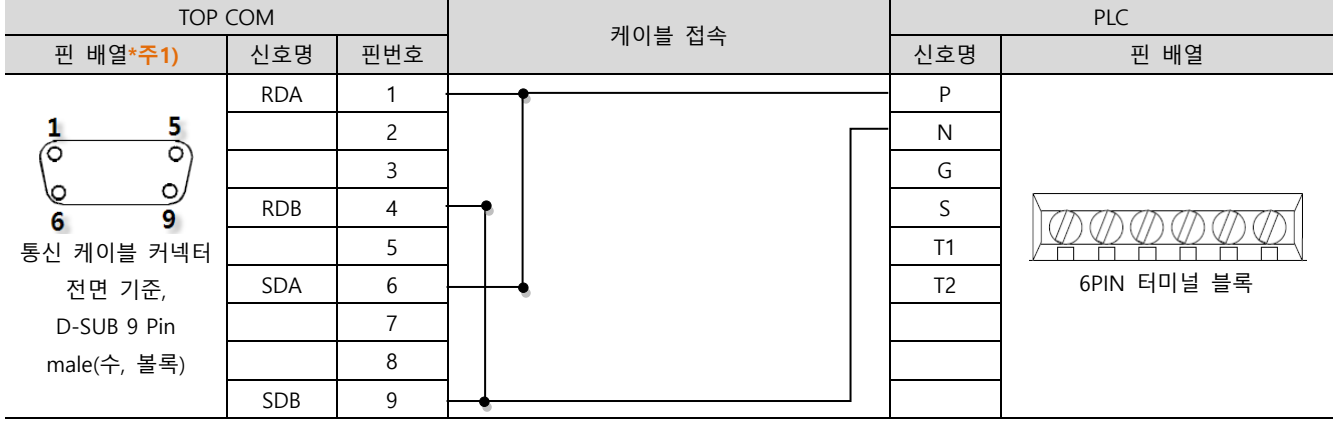

\*주1) 핀 배열은 케이블 접속 커넥터의 접속면에서 본 것 입니다.

■ 1:N 연결 - 1:1연결을 참고하여 아래의 방식으로 연결 하십시오.

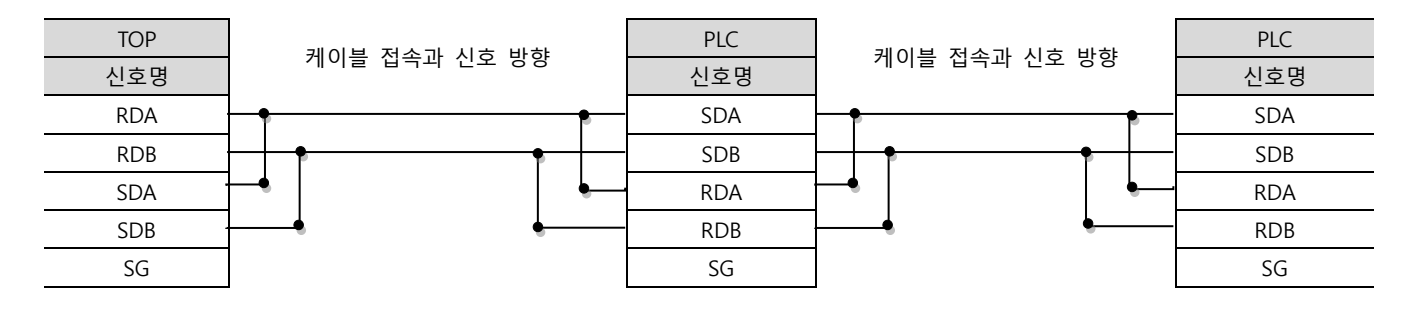

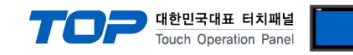

# 6. 지원 어드레스

#### TOP에서 사용 가능한 디바이스는 아래와 같습니다.

CPU 모듈 시리즈/타입에 따라 디바이스 범위(어드레스) 차이가 있을 수 있습니다. TOP 시리즈는 외부 장치 시리즈가 사용하는 최대 어드레스 범위를 지원합니다. 사용하고자 하는 장치가 지원하는 어드레스 범위를 벗어 나지 않도록 각 CPU 모듈 사용자 매뉴얼을 참조/주의 하십시오.

| 구분      | Address     | 파라미터               | Remarks     |
|---------|-------------|--------------------|-------------|
| 공통 영역   | 0000 – 04FF | LS 인버터 전 기종 공통 영역  | 16 진수 주소 표기 |
|         | 0500 – 09FF | 벡터 영역              | 16 진수 주소 표기 |
| 기종 별 영역 | 1000 – 1FFF | SV-iS7, SV-IG 파라미터 | 16 진수 주소 표기 |
|         | 2000 – 2FFF | SV-IS3             | 16 진수 주소 표기 |
|         | 3000 – 3FFF | SV-IV              | 16 진수 주소 표기 |
|         | 4000 – 4FFF | SV-IH              | 16 진수 주소 표기 |
|         | 5000 – 5FFF | SV-1S5             | 16 진수 주소 표기 |
|         | 6000 – 6FFF | SV-IG5             | 16 진수 주소 표기 |
|         | 7000 – 7FFF | SV-IV5             | 16 진수 주소 표기 |
|         | 8000 – 8FFF | SV-IC5             | 16 진수 주소 표기 |
|         | 9000 – 9FFF | SV-IP5A            | 16 진수 주소 표기 |
|         | A000 – AFFF | SV-IG5A            | 16 진수 주소 표기 |